## DR@DIGICAM.RU Технические советы по видео

. 0

Выбрав опцию Burn to Disc («Прожечь» на

диск), создайте Image File (Файл изображе ния) или DVD Folder (Папка для DVD)

результаты на DVD-диск. Прог-

рамма Adobe Premiere 6.5 позво-

ляет сохранять видео в виде AVI-

формата MP2 (формат MP2 для

видео и формат WAV для аудио). Не могли бы вы посоветовать хо-

роший пишущий привод для DVD-

дисков (самому мне нравится NEC

4550)? И еще: какая программа

файла, a Pinnacle — в виде файла

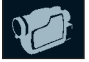

#### Видео для паутины

Как правильно снять видео для размещения в Сети? Моя фирма разработала ряд автомобильных аксессуаров, теперь мне нужно разместить на сайте видеоролики, которые показывают, как ими правильно пользоваться. Длительность роликов — от 30 до 45 секунд.

ДМИТРИЙ, E-MAIL

Все существующие методы сжатия видео для Интернета основаны на том, что используется лишь та информация, которая меняется при переходе от одного кадра к другому. Поэтому при съемке постарайтесь минимизировать движение в кадре. Используйте штатив. откажитесь от зума и панорамирования.

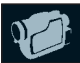

## Как создать DVD

Мой ПК работает под управлением OC Windows 2000, и я редактирую видеоматериалы с помощью программ Pinnacle DV500 и Premiere 6.5. Teперь мне понадобилось записать

## Наложение голоса

У меня есть MiniDV-камкордер Panasonic, а для редактирования я использую программу Ulead VideoStudio 9. Часто мне нужно наложить на запись устные комментарии. Руководство описывает, как наложить дорожку, но не объясняет, как правильно подключить микрофон к компьютеру, а затем использовать его в программе. APTEM, E-MAIL

Согласен. В руководстве упущены некоторые моменты. Надеюсь, вам поможет наша пошаговая инструкция. Однако если микрофон при записи расположить вблизи компьютера, то он запишет посторонние шумы. Думаю, мы еще не раз вернемся к этой теме.

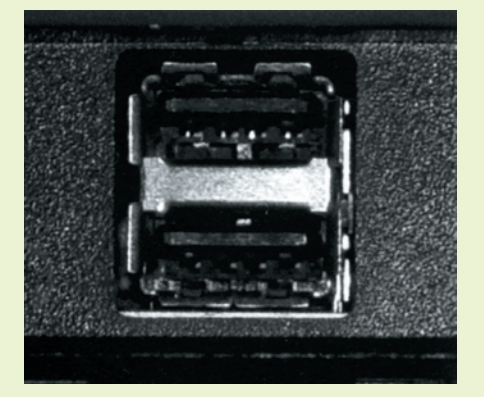

### 01 Разъемы, расположенные на передней панели компьютера

более удобны. Микрофон обычно подсоединяют через гнездо «микрофон» («mic») звуковой карты компьютера. Если у вас USBмикрофон, его можно подсоединить через любой USB-порт. Удобнее всего, когда порты и гнезда располагаются на передней панели компьютера.

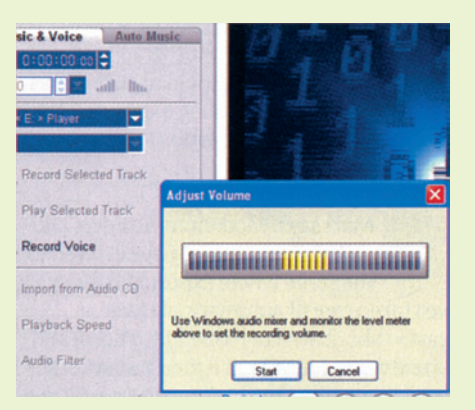

# 02 Если кликнуть по кнопке Record Voice (Запись голоса

появится индикатор Sound Level (Уровень звука). Когда вы кликните мышкой по кнопке Record Voice (Запись голоса), появится окно Adjust Volume (Настройка звука). Чтобы настроить звук, вам нужно попасть в микшер OC Windows. Кликните по маленькой иконке, изображающей громкоговоритель, которая расположена на панели задач справа, и выберите закладки Options (Дополнительные параметры) и Properties (Свойства).

| Properties                          | ? 🔀 |
|-------------------------------------|-----|
| Mixer device: Realtek AC97 Audio    | ~   |
| Adjust volume for                   |     |
| O <u>P</u> layback                  |     |
| • Recording                         |     |
| O <u>O</u> ther                     | ~   |
| Show the following volume controls: |     |
| Mono Mix                            |     |
| Stereo Mix                          |     |
| Aux/Line In 2                       |     |

#### 03 Выберите нужную модель <u>з</u>вуковой карты́ и о́пцию

Recordings Теперь вам следует выбрать нужную модель звуковой карты и опцию Recordings (Запись). Появится панель микшера, и вы сможете настроить уровень звука с помощью ползунка микрофона. Если установить слишком высокий уровень, то запись выйдет искаженной.

жесткий диск своего компьютера, чтобы потом проиграть его? ВИТАЛИЙ, E-MAIL

Советую использовать Ulead DVD Workshop 2, хотя пока эта программа не поддерживает меню при работе в формате 16 : 9. Программа Епсоге работает только под управлением Windows XP, a Nero не очень богата функциями. Вы выбрали неплохой привод NEC 4550, он

«прожечь» DVD напрямую на диск, а также сохранить в виде образа диска или как обычную VIDEO\_TS структуру на жестком диске вашего ПК для последующего проигрывания.

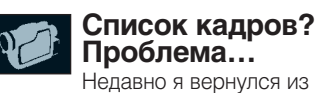

отпуска и пытаюсь создать список всех своих кадров, которые

«Если у вас нет особого желания снимать тротуар, помните: чтобы включить камкордер, надо нажать на кнопку «Вкл.», а чтобы выключить — на кнопку «Выкл.»

поддерживает новый двухслойный формат, кроме того, к нему прилагается собственное матобеспечение для записи обычных дисков CD/DVD. В программе Ulead DVD Workshop можно

расположены на разных кассетах. Попробовал упорядочить их при помощи тайм-кода, однако на всех моих лентах тайм-код несколько раз сбрасывается на нуль на протяжении одной ленты. Мож-

лучше — Ulead DVD Workshop или Nero? Понадобятся ли мне какиенибудь другие программы? И как мне записать полученный DVD на